## Filter by Student Attributes

| Step                                                                                   | Directions                                                                                                    |
|----------------------------------------------------------------------------------------|----------------------------------------------------------------------------------------------------|
| Follow the steps below to obtain a filtered list of students with specific attributes. |                                                                                                    |
| 1                                                                                      | Click the 📃 in the top left-hand corner of your Starfish homepage and click <b>Students</b>                                                                                                    |
| 2                                                                                      | Click the <b>My Students</b> tab at the top                                                                                                    |
| 3                                                                                      | Under <b>Connection</b> : select your most applicable role                                                                                                    |
| 4                                                                                      | Click Add Filters on the far-right side                                                                                                    |
| 5                                                                                      | Click Attributes in the left column                                                                                                    |
| 6                                                                                      | Click Add Attribute at the top                                                                                                    |
| 7                                                                                      | Select the appropriate Attribute from the drop-down menu                                                                                                    |
| 8                                                                                      | Selecting a <b>Term</b> is optional, not required                                                                                                    |
| 9                                                                                      | Select the <b>Value</b> that is most applicable to your filtered search<br>*NOTE: Values can be filtered by those assigned to the students you are filtering for, those NOT assigned to<br>students you are filtering for, or by specific values (using the drop-down option) |
| 10                                                                                     | Click Submit                                                                                                    |

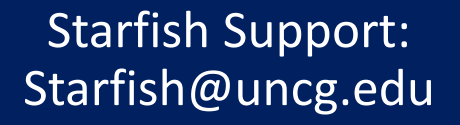

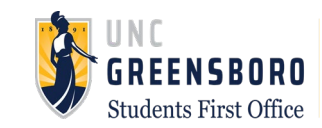